# TokenCaching ميمصتو ذيفنت ليلد

## المحتويات

المقدمة المتطلبات الأساسية المكونات المستخدمة الاصطلاحات التكوين الرسم التخطيطي للشبكة تكوين إدخال اسم المستخدم وكلمة المرور تكوين إدخال اسم المستخدم وكلمة المرور تكوين وTokenCachin على CiscoSecure ACS Windows تكوين TokenCachin في CiscoSecure ACS UNIX و التحقق من الصحة استكشاف الأخطاء وإصلاحها معلومات ذات صلة

## <u>المقدمة</u>

يجب أن يناقش نطاق هذا المستند إعداد TokenCaching واستكشاف أخطائه وإصلاحها. يتم عادة إنهاء جلسات عمل بروتوكول الاتصال من نقطة إلى نقطة (PPP) لمستخدمي مهايئ ISDN الطرفي (TA) في كمبيوتر المستخدم. وهذا يسمح للمستخدم بالتحكم في جلسة PPP بنفس الطريقة التي يتحكم بها اتصال هاتفي (مودم) غير متزامن، مما يعني اتصال جلسة العمل وفصلها حسب الحاجة. هذا يسمح المستعمل أن يستعمل كلمة مصادقة بروتوكول (OTP) دخلت ال one-time كلمة (OTP) للنقل.

ومع ذلك، إذا تم تصميم قناة B الثانية بحيث تظهر تلقائيا، فيجب مطالبة المستخدم ببروتوكول OTP جديد للقناة B الثانية. لا يقوم برنامج PC PPP بتجميع بروتوكول OTP الثاني. بدلا من ذلك، يحاول البرنامج إستخدام نفس كلمة المرور المستخدمة للقناة B الأساسية. يرفض خادم بطاقة الرمز المميز إعادة إستخدام OTP حسب التصميم. يقوم CiscoSecure ACS ل UNIX (الإصدار 2.2 والإصدارات الأحدث) و CiscoSecure ACS ل 2.1) Windows (2.1 والإصدارات الأحدث) بتنفيذ TokenCaching لدعم إستخدام نفس بروتوكول OTP على القناة B. الخيار خادم المصادقة والتفويض والمحاسبة (AAA) للحفاظ على معلومات الحالة حول اتصال مستخدم الرمز المميز.

راجع <u>دعم كلمات المرور لمرة واحدة على ISDN</u> للحصول على مزيد من المعلومات.

## <u>المتطلبات الأساسية</u>

#### <u>المتطلبات</u>

يفترض هذا المستند أن هذه العناصر قد تم تكوينها بالفعل بشكل صحيح:

- مودم اتصال يعمل بشكل صحيح.
- تم تكُوين خادم الوصول إلى الشُبكة (NAS) بشكل صحيح، باستخدام AAA الذي يشير إلى CiscoSecure ACS أو ACS Windows.
- تم إعداد ACE/SDI بالفعل باستخدام CiscoSecure ACS UNIX أو ACS Windows، ويعمل بشكل صحيح.

#### <u>المكونات المستخدمة</u>

تستند المعلومات الواردة في هذا المستند إلى إصدارات البرامج والمكونات المادية التالية:

- Cisco Secure ACS UNIX 2.2 أو إصدار أحدث
- Cisco Secure ACS Windows 2.1 أو إصدار أحدث

تم إنشاء المعلومات الواردة في هذا المستند من الأجهزة الموجودة في بيئة معملية خاصة. بدأت جميع الأجهزة المُستخدمة في هذا المستند بتكوين ممسوح (افتراضي). إذا كانت شبكتك مباشرة، فتأكد من فهمك للتأثير المحتمل لأي أمر.

### <u>الاصطلاحات</u>

راجع <u>اصطلاحات تلميحات Cisco التقنية للحصول على مزيد من المعلومات حول اصطلاحات المستندات.</u>

## <u>التكوين</u>

في هذا القسم، تُقدّم لك معلومات تكوين الميزات الموضحة في هذا المستند.

**ملاحظة:** أستخدم <u>أداة بحث الأوامر</u> (للعملاء <u>المسجلين</u> فقط) للحصول على مزيد من المعلومات حول الأوامر المستخدمة في هذا القسم.

#### <u>الرسم التخطيطي للشبكة</u>

يستخدم هذا المستند إعداد الشبكة التالي:

يتم تحويل جهاز الكمبيوتر إلى وحدة تخزين متصلة بالشبكة (NAS) ومودم ISDN، ويتم تكوينه لأمر **PPP متعدد الارتباطات**.

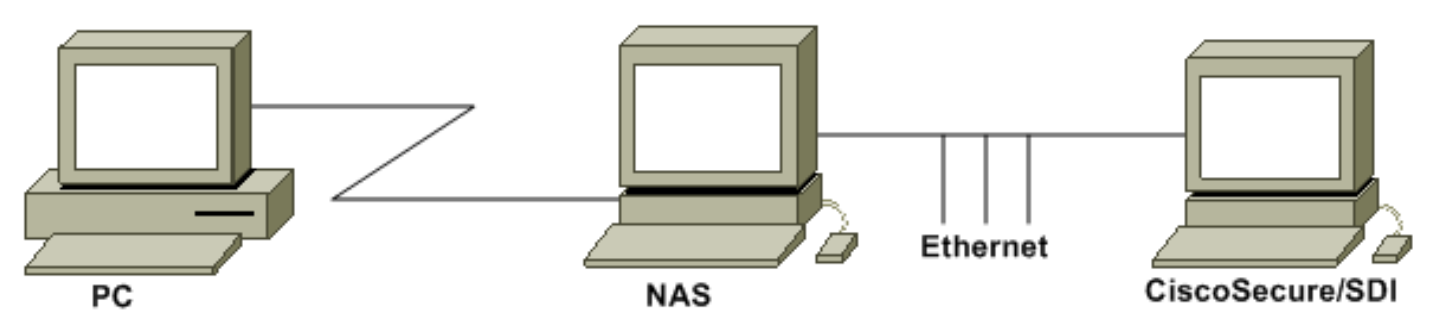

#### <u>التكوينات</u>

يستخدم هذا المستند التكوينات التالية:

- <u>تكوين إدخال اسم المستخدم وكلمة المرور</u>
- تكوين TokenCaching على <u>CiscoSecure ACS Windows</u>
  - تكوين TokenCaching في CiscoSecure ACS UNIX

### <u>تكوين إدخال اسم المستخدم وكلمة المرور</u>

في هذا المستند، يستخدم NAS بروتوكول مصادقة مصافحة الاستبيان (CHAP) لجلسة عمل PPP مع كلمة مرور SDI لمرة واحدة. إذا كنت تستخدم CHAP، فأدخل كلمة المرور في هذا النموذج:

- اسم المستخدم—fadi\*pin+code (لاحظ \* في اسم المستخدم)
  - **كلمة السر**—كلمة السر

مثال على هذا: username = fadi، chap password = cisco، pin = 1234، والرمز الذي يظهر على الرمز المميز هو 987654. لذلك، يدخل المستخدم هذا:

- اسم المستخدم فادي\*1234987654
  - كلمة السر—Cisco

**ملاحظة:** إذا تم تكوين CiscoSecure و NAS ل PAP، يمكن إدخال اسم المستخدم والرمز المميز بهذا الشكل:

- username-username\*pin+code
  - كلمة المرور—

أو:

- username-username
  - كلمة السر- سن+رمز

### <u>تكوين TokenCaching على CiscoSecure ACS Windows</u>

يتم إعداد CiscoSecure ACS Windows user أو المجموعة كالمعتاد، مع تحديد PPP ICP و PPP ICP إذا كنت تستخدم TACACS+. إذا كنت تستخدم RADIUS، فيجب تكوين التالي:

- السمة Service\_type = framed = 6
- السمة framed\_protocol = PPP = 7

بالإضافة إلى ذلك، يمكن التحقق من معلمات TokenCaching للمجموعة كما هو موضح في هذا المثال:

| CISCO SYSTEMS                | Group Setup           |   |
|------------------------------|-----------------------|---|
|                              | Jump To Token Cards 💽 |   |
| User<br>Setup                | Token Card Settings   | ? |
| Shared Profile<br>Components | Seconds               |   |
| Network<br>Configuration     | ✓ Duration            |   |

تكوين TokenCaching في CiscoSecure ACS UNIX

هناك أربع سمات TokenCaching. يتم تعيين السمة config\_token\_cache\_absolute\_timeout (بالثواني) في ملف \$install\_directory/config/CSU.cfg. يتم تعيين السمات الثلاث الأخرى (set server token-caching-expired-method، and set server token-caching-timeout) في ملفات تعريف المستخدم أو المجموعة. بالنسبة لهذا المستند، يتم تعيين السمة global config\_token\_cache\_absolute\_timeout) عالي هذا على هذا في ملف \$install\_directory/config/CSU.cfg

NUMBER\_config\_token\_cache\_absolute\_timeout = 300; عتم تكوين ملفات تعريف سمة TokenCaching الخاصة بخادم المجموعة والمستخدم كما هو موضح في هذا المثال:

```
:Group Profile
Group Profile Information
```

}group = sdi profile\_id = 42 profile\_cycle = 5 default service=permit set server token-caching=enable set server token-caching-timeout set server token-caching-timeout=30 set server max-failed-login-count=1000

```
{
```

{

```
:User Profile
```

```
}user = fadi
                                                                                profile_id = 20
                                                           set server current-failed-logins = 0
                                                                            profile_cycle = 168
                                                                                   member = sdi
                                                                       profile_status = enabled
                                                                     "*******" password = chap
                                                                                 password = sdi
                                                                      "****** password = pap
                                                                    "****** password = clear
                                                                         default service=permit
                                                         set server max-failed-login-count=1000
 The TACACS+ section of the profile. service=ppp { default protocol=permit protocol=ip { ---!
.set addr=1.1.1.1 } protocol=lcp { } !--- This allows the user to use the ppp multilink command
                                                                           } protocol=multilink
                                                                                              {
                                                                                              {
                                                                                } service=shell
                                                                       default attribute=permit
```

{ { { *The RADIUS section of the profile.* radius=Cisco12.05 { check\_items= { 200=0 ---!

### <u>التحقق من الصحة</u>

لا يوجد حاليًا إجراء للتحقق من صحة هذا التكوين.

## <u>استكشاف الأخطاء وإصلاحها</u>

يوفر هذا القسم معلومات يمكنك استخدامها لاستكشاف أخطاء التكوين وإصلاحها.

#### يظهر سجل Cisco Secure UNIX هذا مصادقة ناجحة مع TokenCaching، عند حدوث المصادقة على قناتين BRI:

Jun 14 13:44:29 cholera CiscoSecure: DEBUG - AUTHENTICATION START request (e7079cae)

Detects the \* in the username. Jun 14 13:44:29 cholera CiscoSecure: INFO - The character \* ---! was found in username: username=fadi,passcode=3435598216 !--- Initializes ACE modules in CiscoSecure. Jun 14 13:44:29 cholera CiscoSecure: DEBUG - sdi\_challenge response timeout 5 Jun 14 13:44:29 cholera CiscoSecure: DEBUG - AceInit() Jun 14 13:44:29 cholera CiscoSecure: DEBUG -AceInit(17477), ace rc=150, ed=1039800 Jun 14 13:44:29 cholera CiscoSecure: DEBUG acsWaitForSingleObject (17477) begin Jun 14 13:44:29 cholera CiscoSecure: DEBUG - aceCB(17477) Jun 14 13:44:29 cholera CiscoSecure: DEBUG - aceCB(17477) AceGetUserData, ace rc=1, ed=1039800 Jun 14 13:44:29 cholera CiscoSecure: DEBUG - aceCB(17477): AceGetAuthenticationStatus, ace rc=1, acm rc=0 Jun 14 13:44:29 cholera CiscoSecure: DEBUG - aceCB(17477): return Jun 14 13:44:29 cholera CiscoSecure: DEBUG - acsWaitForSingleObject(0) (17477) Jun 14 13:44:29 cholera CiscoSecure: DEBUG - acsWaitForSingleObject (17477) end, rc=0 Jun 14 13:44:29 cholera CiscoSecure: DEBUG - AceInit(17477), continue, acm rc=0 Jun 14 13:44:29 cholera CiscoSecure: DEBUG - AceSetUsername(17477), username=fadi Jun 14 13:44:29 cholera CiscoSecure: DEBUG -AceSetUsername(17477), ace rc=1 Jun 14 13:44:29 cholera CiscoSecure: INFO sdi\_challenge(17477): rtn 1, state=GET\_PASSCODE, user=fadi Jun 14 13:44:29 cholera CiscoSecure: DEBUG - Token Caching. timeout\_value is: 30 Jun 14 13:44:29 cholera CiscoSecure: DEBUG - Token Caching. timeout enabled value: 30 Jun 14 13:44:29 cholera CiscoSecure: DEBUG profile\_valid\_tcaching TRUE ending. Jun 14 13:44:29 cholera CiscoSecure: DEBUG - Token Caching. MISS. Jun 14 13:44:29 cholera CiscoSecure: DEBUG - AceSetPasscode(17477), passcode=3435598216 Jun 14 13:44:29 cholera CiscoSecure: DEBUG - AceSetPasscode(17477), ace rc=1 !--- Checks credentials with ACE server. Jun 14 13:44:29 cholera CiscoSecure: DEBUG - AceCheck(17477) Jun 14 13:44:29 cholera CiscoSecure: DEBUG - AceCheck(17477), ace rc=150 Jun 14 13:44:29 cholera CiscoSecure: DEBUG - acsWaitForSingleObject (17477) begin Jun 14 13:44:31 cholera CiscoSecure: DEBUG - aceCB(17477) Jun 14 13:44:31 cholera CiscoSecure: DEBUG - aceCB(17477) AceGetUserData, ace rc=1, ed=1039800 Jun 14 13:44:31 cholera CiscoSecure: DEBUG - aceCB(17477): AceGetAuthenticationStatus, ace rc=1, acm rc=0 Jun 14 13:44:31 cholera CiscoSecure: DEBUG aceCB(17477): return Jun 14 13:44:31 cholera CiscoSecure: DEBUG - acsWaitForSingleObject(0) (17477) Jun 14 13:44:31 cholera CiscoSecure: DEBUG - acsWaitForSingleObject (17477) end, rc=0 Jun 14 13:44:31 cholera CiscoSecure: DEBUG - AceCheck(17477), continue, acm rc=0 Jun 14 13:44:31 cholera CiscoSecure: INFO - sdi\_verify(17477): fadi authenticated by ACE Srvr Jun 14 13:44:31 cholera CiscoSecure: DEBUG - AceClose(17477) Jun 14 13:44:31 cholera CiscoSecure: INFO sdi(17477): fadi free external\_data memory, state=GET\_PASSCODE !--- The TokenCaching timeout is set to 30 seconds. Jun 14 13:44:31 cholera CiscoSecure: DEBUG - Token Caching. timeout\_value is: 30 Jun 14 13:44:31 cholera CiscoSecure: DEBUG - Token Caching. timeout enabled value: 30 Jun 14 13:44:31 cholera CiscoSecure: DEBUG - profile\_valid\_tcaching TRUE ending. !--- The TokenCaching takes place. Jun 14 13:44:31 cholera CiscoSecure: DEBUG - cache\_insert (key<4>, val<10><3435598216>, port\_type<3>) Jun 14 13:44:31 cholera CiscoSecure: DEBUG - Cisco Cached Tokens : 1 Jun 14 13:44:31 cholera CiscoSecure: INFO - sdi\_verify(17477): rtn 1 Jun 14 13:44:31 cholera CiscoSecure: DEBUG - Authentication - LOGIN successful; [NAS=lynch.cisco.com, Port=BRI0:1, User=fadi, Priv=1] !--- The authentication of the second BRI channel begins. Jun 14 13:44:31 cholera CiscoSecure: DEBUG - AUTHENTICATION START request (76f91a6c) Jun 14 13:44:31 cholera CiscoSecure: INFO - The character \* was found in username: username=fadi,passcode=3435598216 Jun 14 13:44:31 cholera CiscoSecure: DEBUG - sdi\_challenge response timeout 5 Jun 14 13:44:31 cholera CiscoSecure: DEBUG - AceInit() Jun 14 13:44:31 cholera CiscoSecure: DEBUG - AceInit(29111), ace rc=150, ed=1039984 Jun 14 13:44:31 cholera CiscoSecure: DEBUG - acsWaitForSingleObject (29111) begin Jun 14 13:44:31 cholera CiscoSecure: DEBUG - aceCB(29111) Jun 14 13:44:31 cholera CiscoSecure: DEBUG - aceCB(29111) AceGetUserData, ace rc=1, ed=1039984 Jun 14 13:44:31 cholera CiscoSecure: DEBUG - aceCB(29111): AceGetAuthenticationStatus, ace rc=1, acm rc=0 Jun 14 13:44:31 cholera CiscoSecure: DEBUG aceCB(29111): return Jun 14 13:44:31 cholera CiscoSecure: DEBUG - acsWaitForSingleObject(0) (29111) Jun 14 13:44:31 cholera CiscoSecure: DEBUG - acsWaitForSingleObject (29111) end, rc=0 Jun 14 13:44:31 cholera CiscoSecure: DEBUG - AceInit(29111), continue, acm rc=0 Jun 14 13:44:31 cholera CiscoSecure: DEBUG - AceSetUsername(29111), username=fadi Jun 14 13:44:31 cholera CiscoSecure: DEBUG - AceSetUsername(29111), ace rc=1 Jun 14 13:44:31 cholera CiscoSecure: INFO sdi\_challenge(29111): rtn 1, state=GET\_PASSCODE, user=fadi Jun 14 13:44:31 cholera CiscoSecure:

DEBUG - Token Caching. timeout\_value is: 30 Jun 14 13:44:31 cholera CiscoSecure: DEBUG - Token Caching. timeout enabled value: 30 Jun 14 13:44:31 cholera CiscoSecure: DEBUG profile\_valid\_tcaching TRUE ending. !--- Checks with the cached token for the user "fadi". Jun 14 13:44:31 cholera CiscoSecure: DEBUG - Token Caching. USER : fadi Jun 14 13:44:31 cholera CiscoSecure: DEBUG - PASSWORD : 3435598216 len: 10 Jun 14 13:44:31 cholera CiscoSecure: DEBUG hashval\_str: 3435598216 len: 10 Jun 14 13:44:31 cholera CiscoSecure: DEBUG - port\_type : BRI len: 3 Jun 14 13:44:31 cholera CiscoSecure: DEBUG - Token Caching. HIT. Jun 14 13:44:31 cholera CiscoSecure: DEBUG - AceClose(29111) Jun 14 13:44:31 cholera CiscoSecure: INFO - sdi(29111): fadi free external\_data memory, state=GET\_PASSCODE Jun 14 13:44:31 cholera CiscoSecure: INFO sdi\_verify(29111): rtn 1 Jun 14 13:44:31 cholera CiscoSecure: DEEUG - Authentication - LOGIN successful; [NAS=lynch.cisco.com, Port=BRI0:2, User=fadi, Priv=1] !--- After 30 seconds the cached token expires. Jun 14 13:45:03 cholera CiscoSecure: DEBUG - Expiring Cisco Token Cache Entry Jun 14 13:45:03 cholera CiscoSecure: DEBUG - Cisco Cached Tokens : 0

## معلومات ذات صلة

- <u>استجابات وتوجيهات أمان Cisco</u>
- <u>صفحة دعم منتج UNIX الآمن من Cisco</u>
- مصدر المحتوى الإضافي الآمن من Cisco لصفحة دعم منتجات Windows
  - الدعم التقني والمستندات Cisco Systems

ةمجرتاا مذه لوح

تمجرت Cisco تايان تايانق تال نم قعومجم مادختساب دنتسمل اذه Cisco تمجرت ملاعل العامي عيمج يف نيم دختسمل لمعد يوتحم ميدقت لقيرشبل و امك ققيقد نوكت نل قيل قمجرت لضفاً نأ قظعالم يجرُي .قصاخل امهتغلب Cisco ياخت .فرتحم مجرتم اممدقي يتل القيفارت عال قمجرت اعم ل احل اوه يل إ أم اد عوجرل اب يصوُتو تامجرت الاذة ققد نع اهتي لوئسم Systems الما يا إ أم الا عنه يل الان الانتيام الال الانتيال الانت الما